# インターネット出願の手引き(高校受験用)

# 受験番号は、出願情報の入力や入学検定料の支払いの順によって決まるものではありません。 間違いのないように慌てずに入力・手続きをおこなってください。

# 【ホームページ → 出願サイト】

- ・ パソコン、スマートフォン、タブレット端末いずれかをご利用ください。
- 2023 年 12 月中旬に、開成学園ホームページに出願サイト(miraicompass)へのリンクを設置します。

#### 【ID (メールアドレス)登録】12月中旬~

- メールアドレスを ID としてご登録ください。
  (2023 年度に本校学園説明会の申し込みをされた方や、本校以外の miraicompass サイトでメ ールアドレスを共通 ID として登録済みの方は、再登録は不要です。)
- メールアドレスは、出願後から入学までの緊急連絡手段として用いる可能性がありますので、 入学まで確実にご確認いただけるメールアドレスをご登録ください。
- ・ 登録後、確認メールが届きます。迷惑メール対策をされている場合は、確認メールを必ず受信 できるように設定してください。

#### 【出願用顔写真の登録】12月20日(水)12:00(正午)~1月27日(土)12:00(正午)

- ・ 受験生本人の顔がはっきり確認できる、正面向き・上半身・脱帽・無背景の、本人のみが写っている写真データ(2023年11月以降撮影したもの)をご用意ください。
- 受験時にメガネをかける予定の場合は、メガネをかけた状態で撮影してください。
- デジタルカメラで撮影したものでも、写真館や証明写真機などで撮影したものでも構いません。
- ・ JPEG 形式または PNG 形式の画像データで、3MB 以下のファイルサイズにしてください。
- ・ 画像は、縦幅と横幅の比率ができるだけ4:3となるようにしてください。
- ・ ログイン後のマイページで、顔写真データをアップロードしてください。

# 【出願情報の入力】12月20日(水)12:00(正午)~1月27日(土)12:00(正午)

- 入試区分から「高校受験」を選択してください。
- ・ 受験生情報・保護者情報を入力してください。受験生と保護者が同じ住所の場合は、保護者住 所は入力しなくて結構です。ただし、海外在住の方は、日本で連絡がとれる住所を必ず入力し てください。
- 氏名等の漢字で、正しく登録できない文字がある場合には、簡易字体等に置き換えて入力して ください。
- 必要項目の入力がすべて済むと一時保存ができます。「保存して中断する」ボタンを押すと、 マイページから、「申込内容確認書」を印刷することができます。

#### 【入学検定料支払い】12月20日(水)12:00(正午)~1月27日(土)12:00(正午)

- 入学検定料 28,000 円(別途支払い手数料)
- 支払いは、画面の指示にしたがって、クレジットカード、コンビニエンスストア、金融機関 ATM(ペイジー)から選択してください。
- 本校窓口での支払い、銀行振り込みはご利用いただけません。
- ・ 入学検定料支払い後、インターネット上で受験生情報・保護者情報を変更することはできません。
- 入学検定料支払い後、検定料の返金はできません。
- ・ 入学検定料支払い後、メールが届きます。

### 【差出人票印刷】1月25日(木)12:00(正午)~1月27日(土)12:00(正午)

- ・ ご自宅やコンビニエンスストア等で、A4サイズの白い紙に印刷してください。
- ・ 調査書の郵送に関しては、募集要項の「4 出願書類」を参照してください。

# 【受験票印刷】1月25日(木)12:00(正午)~2月10日(土)9:00

- ・ ご自宅やコンビニエンスストア等で、A4 サイズの白い紙に印刷してください。
- ・ 受験票は切り離して、三つ折りにしてカードケースに入れ、胸のよく見えるあたりに留めるか、首から下げられるようにして、試験当日にお持ちください。受験票は、合格発表日当日の書類受領時および2月17日(土)の合格者説明会の時にも必要となります。